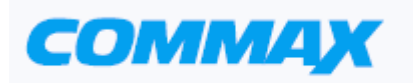

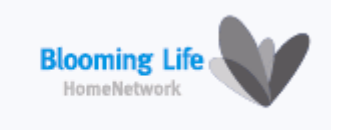

# Цветной видеодомофон Модель CDV-71BQ/71BQS

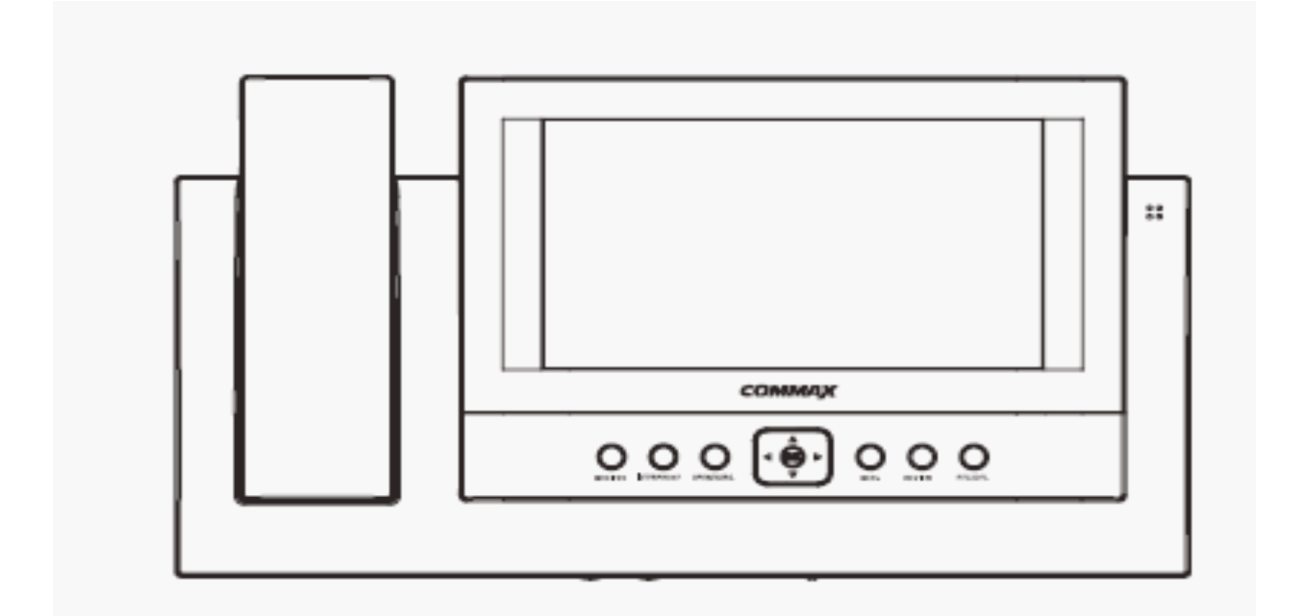

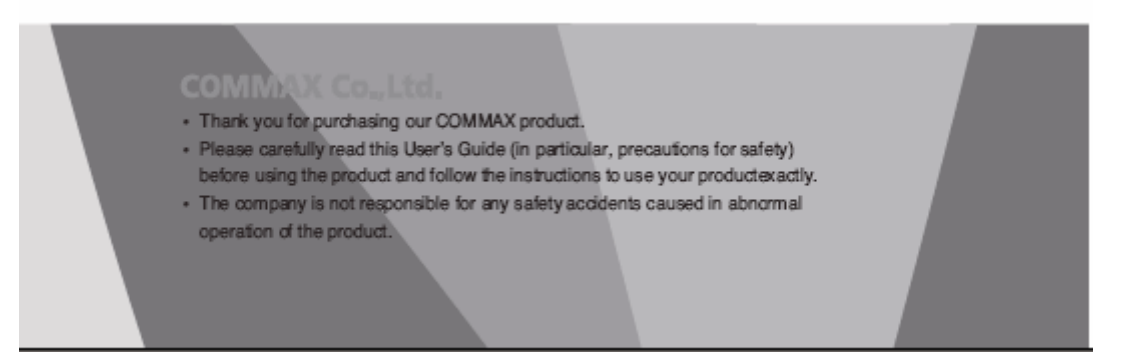

# Оглавление

| Меры предосторожности          | 2 |
|--------------------------------|---|
| 1. Органы управления           | 3 |
| 2. Основные функции            | 4 |
| 3.Комплектность поставки       | 4 |
| 4. Подключение оборудования    | 5 |
| 5. Схемы подключения           | 5 |
| 6. Рекомендации по монтажу     |   |
| 7.Основные функции             | 7 |
| 8. Программирование параметров | 8 |
| 9. Память данных               |   |
| 10. Просмотр изображений       |   |
| 11. Регулировка экрана         |   |
| 12. Возможные неисправности    |   |
| 13. Технические данные         |   |

# Меры предосторожности

При работе с аппаратом соблюдайте основные меры безопасности использования электрооборудования и эксплуатации электронных приборов.

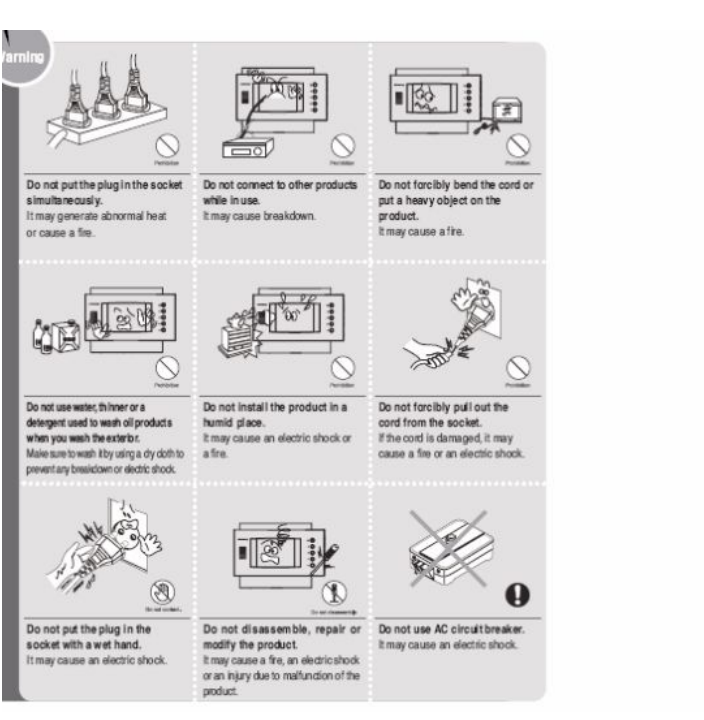

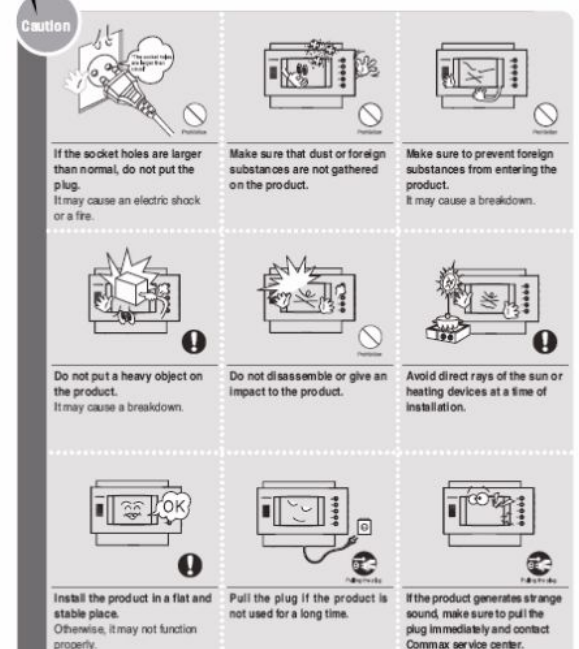

# 1. Органы управления

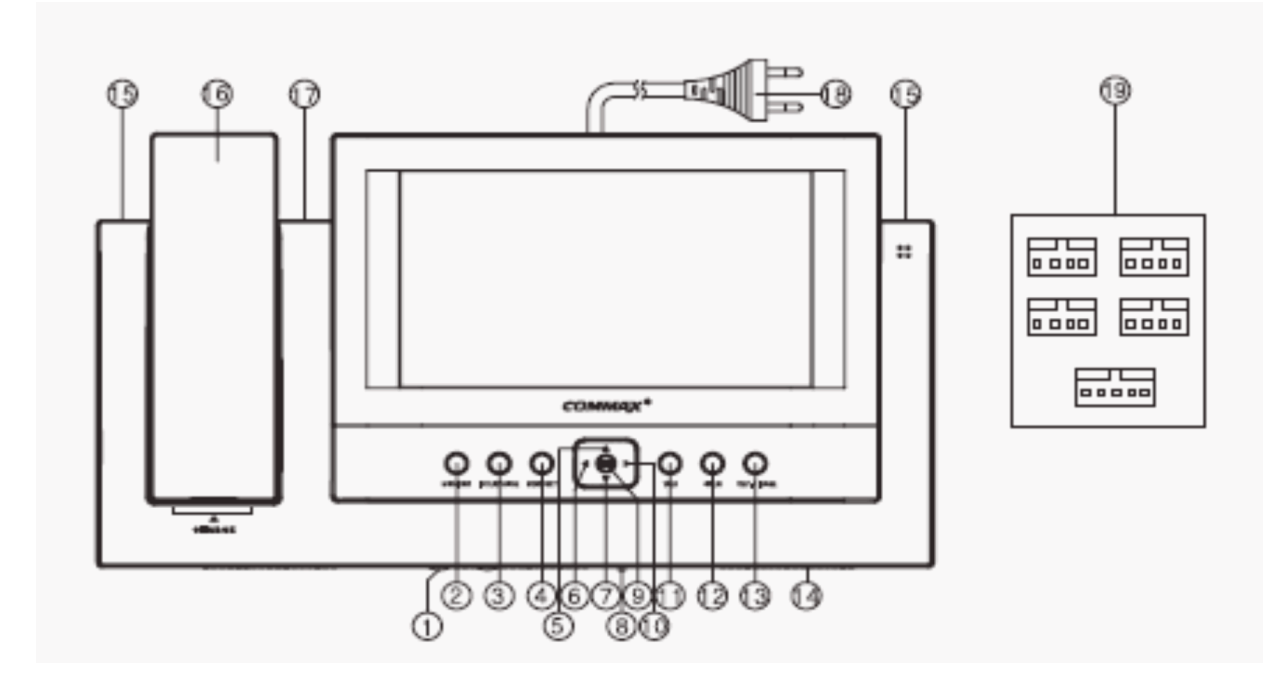

| N⁰ | Наименование                             | Функция                                       |
|----|------------------------------------------|-----------------------------------------------|
| 1  | Регулятор громкости                      | Регулировка громкости сигнала вызова          |
| 2  | Кнопка «Монитор»                         | Включение просмотра изображения от камеры или |
|    |                                          | начало переговоров                            |
| 3  | Кнопка «Интерфон»                        | Переговоры между дополнительными интерфонами  |
| 4  | Кнопка «Замок»                           | Управление замком двери                       |
| 5  | Кнопка «Вверх»                           | Перемещение «Вверх» в параметрах меню         |
| 6  | Кнопка «Влево»                           | Перемещение «Влево» в параметрах меню         |
| 7  | Кнопка «Вниз»                            | Перемещение «Вниз» в параметрах меню          |
| 8  | Выключатель питания                      | Включение электропитания видеодомофона        |
| 9  | Кнопка «Ввод» (Enter)                    | Подтверждения ввода параметра                 |
| 10 | Кнопка «Вправо»                          | Перемещение «Вправо» в параметрах меню        |
| 11 | Кнопка «Просмотр»                        | Просмотр изображений в памяти видеодомофона   |
| 12 | Кнопка «Меню»                            | Программирование параметров CDV-71BQ/S        |
| 13 | Кнопка записи (REC/DEL)                  | Удаление записанных изображений               |
| 14 | Громкоговоритель                         | Аудио громкоговоритель                        |
| 15 | Лампа подсветки                          | Подсветка в темное время суток                |
| 16 | Телефонная трубка                        | Телефонная трубка для переговоров             |
| 17 | Индикатор автозаписи                     | Индикация режима автоматической записи данных |
| 18 | Шнур питания (CDV-71BE)                  | Шнур подключения сети ≈ 100-240 В             |
| 19 | Разъемы подключения<br>внешних устройств | Подключение внешних устройств                 |

# 2. Основные функции

## 1. Характеристики.

- 7-ми дюймовый TFT-LCD монитор.
- Возможность монтажа видеодомофона на вертикальных поверхностях.
- Универсальное напряжение электропитания.
- Меню программирования параметров видеодомофона на экране. (OSD).

## 2. Основные функции.

- Связь между входной дверью и видеодомофоном CDV-71BQ.
- Возможность подключения дополнительных мониторов CDV-71BQS (вызов и переговоры).
- Память записи изображений: NTSC 68 кадров, PAL 58 кадров.
- Управление замком входной двери.
- Возможность подключения камер телевизионного наблюдения (CCTV).
- Подключение до 4-х камер и 2-х дополнительных мониторов.
- Функция вывода изображения от камер в режиме квадратора.

# 3. Комплектность поставки

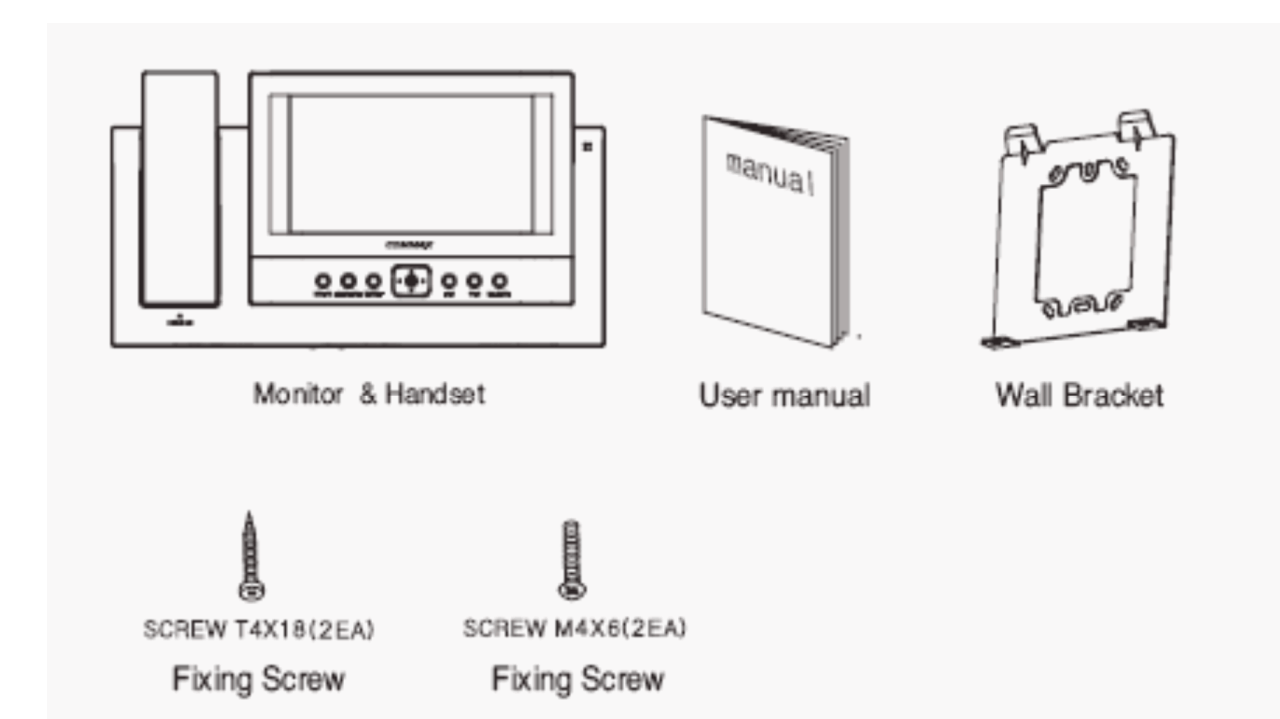

# 4. Подключение оборудования

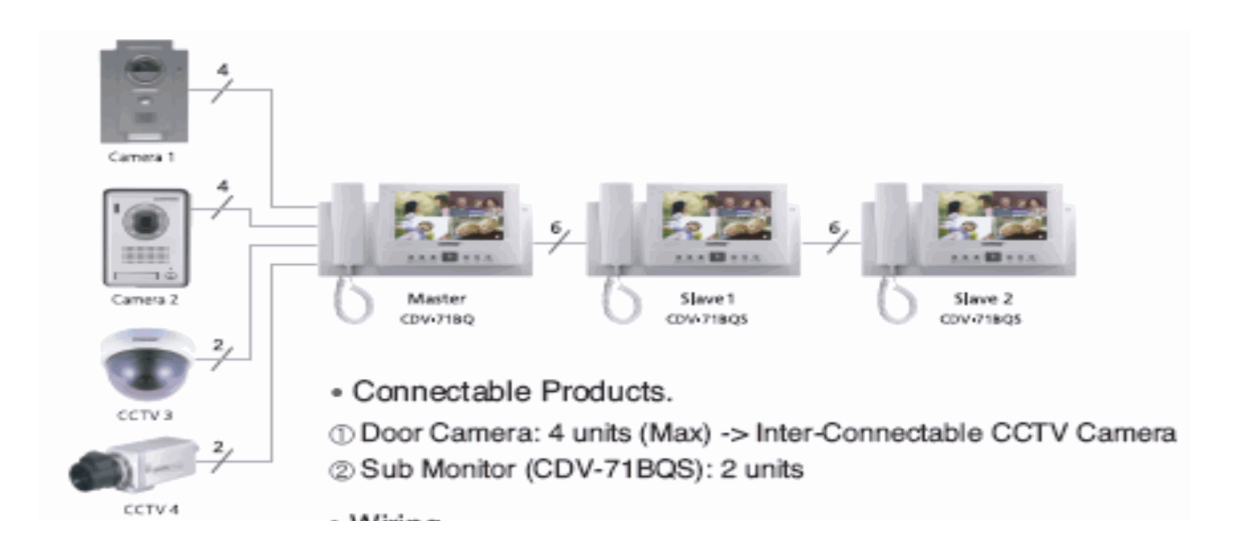

## Подключаемое оборудование:

- 1. Вызывные дверные панели/видеокамеры телевизионного наблюдения 4-е шт.
- 2. Дополнительные мониторы (CDV-71BQS) 2-е шт.

## Расстояние подключения:

- 1. Дверные панели 30 м (0,5 мм)/ 50 м (0,65 мм)/ 70 м (0,8 мм)/ 115 м (1,0 мм).
- 2. Дополнительные домофоны 30 м (0,65 мм)/ 50 м (0,8 мм).
- 3. Подключение камер телевизионного наблюдения к видеодомофону проводится при помощи коаксиального кабеля.

# 5. Схемы подключения

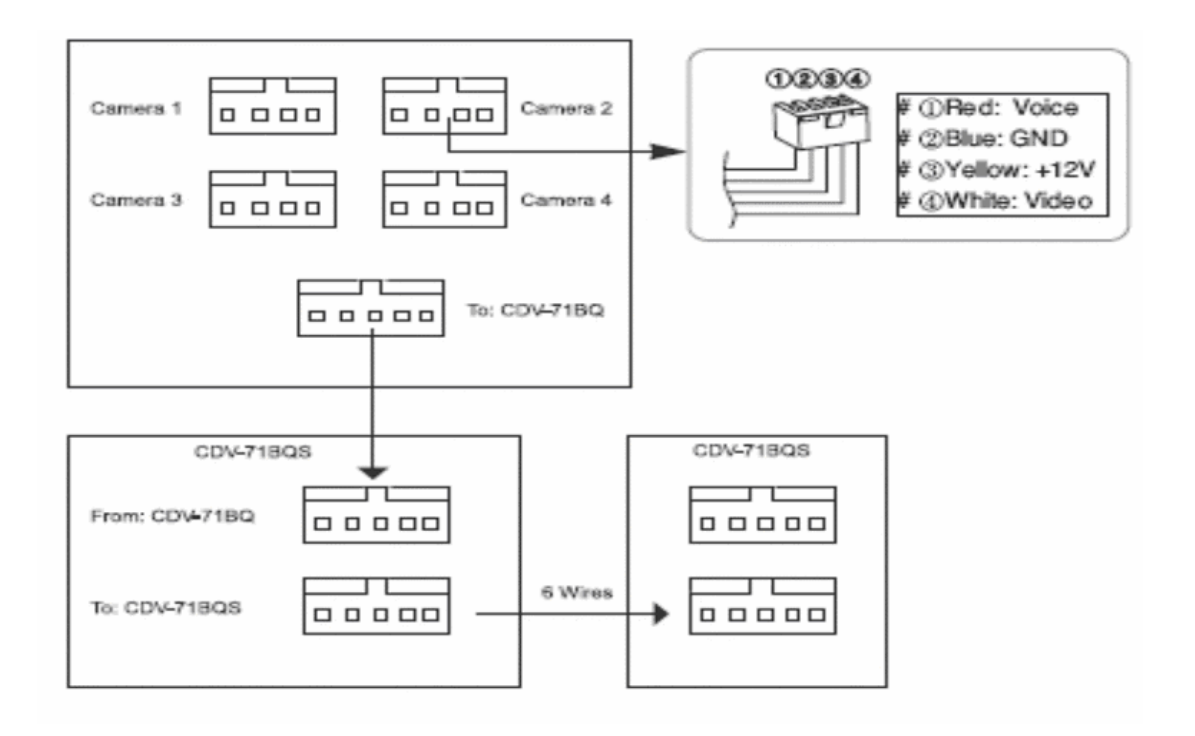

- Подключение дополнительного оборудования проводите в соответствии с представленными диаграммами.
- Подключение камеры телевизионного наблюдения проводится на отдельный канал видеодомофона. Для питания камеры требуется отдельный источник питания. Выбор типа коаксиального кабеля проводится в зависимости от расстояния между камерой и видеодомофоном. Схема подключения приведена ниже.

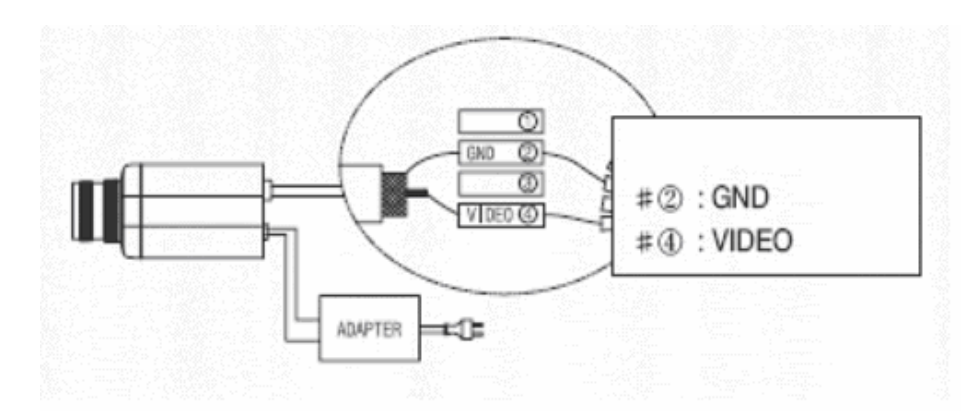

## 6. Рекомендации по монтажу

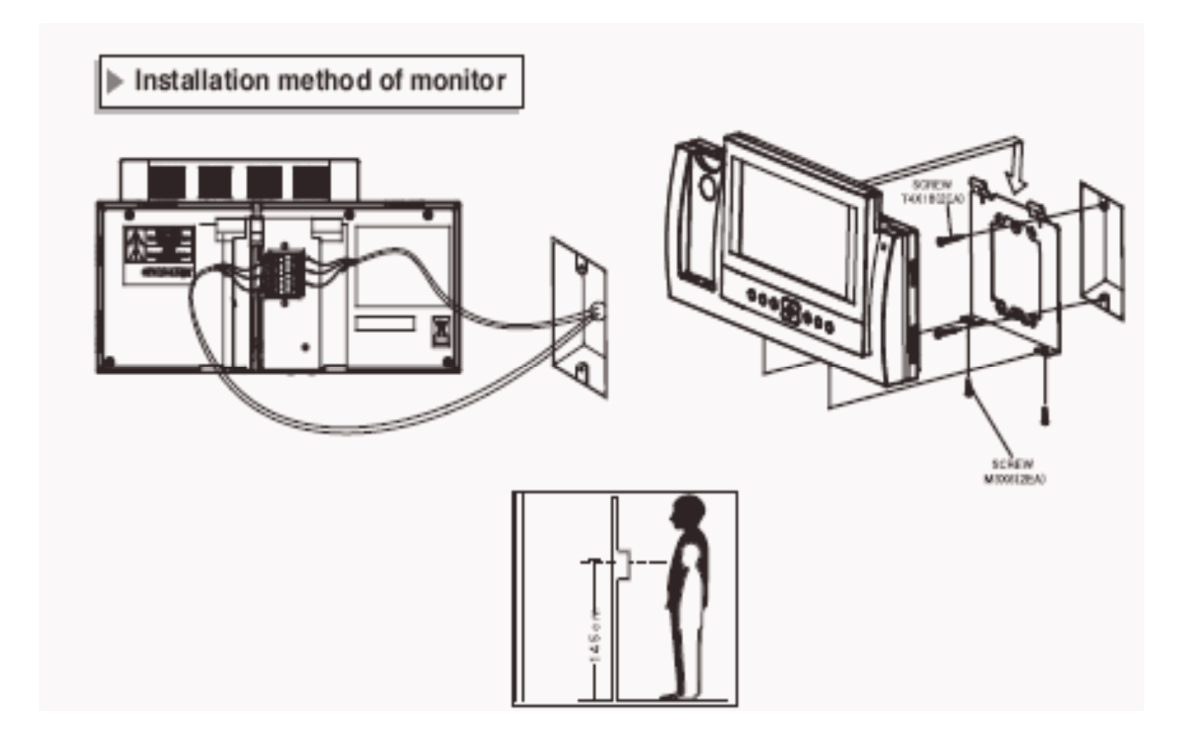

## Примечание:

- Избегайте мест установки с повышенным магнитным полем и влажностью, воздействием прямого солнечного света и в близи от нагревательных приборов.
- Ориентировочная высота установки 1450-1500 мм.

- Подключение телефонной трубки проводите после окончания монтажа видеодомофона.
- Подключение камер проводите в соответствии с рекомендациями инструкции.

Монтаж камеры DRC – 4CH

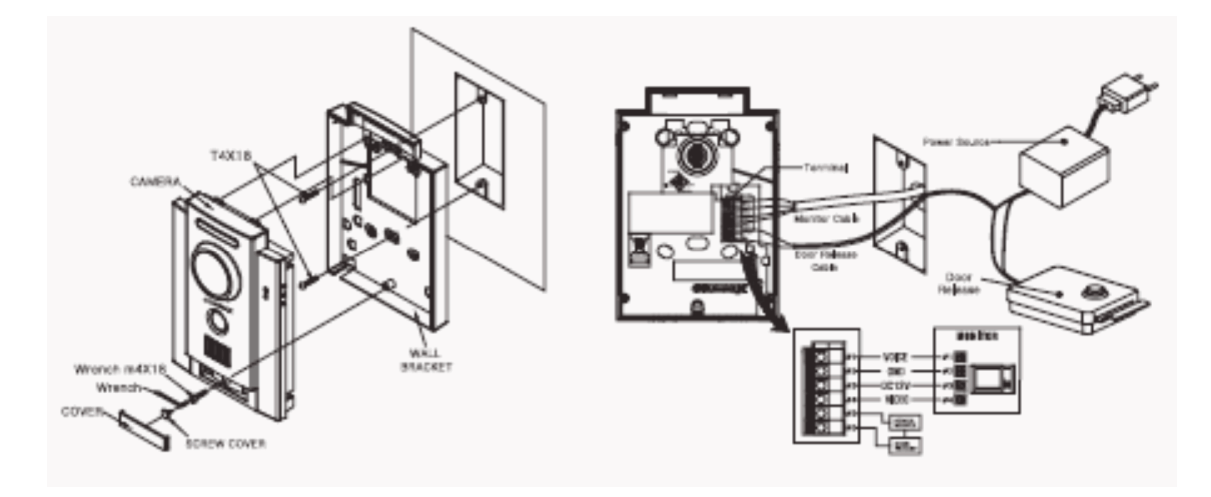

При монтаже камеры избегайте мест с прямым попаданием солнечного света или света от мощных осветительных приборов.

# 7. Основные функции

1. Вызов от дверной панели и просмотр изображения.

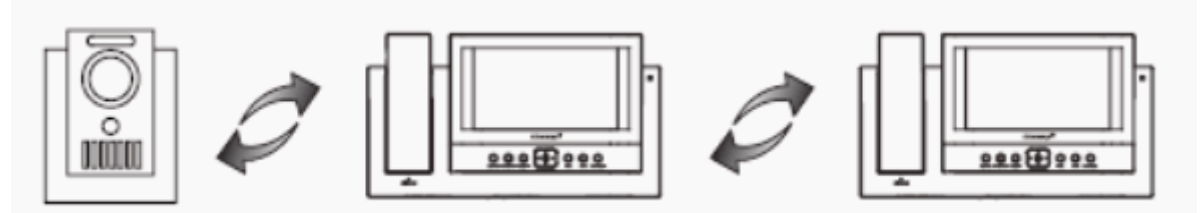

- При нажатии кнопки вызова «CALL» на дверной панели на основном видеодомофоне (CDV-71BQ) и дополнительном видеодомофоне (CDV-71BQS) раздается тональный звуковой сигнал и на экранах мониторов появляется изображение посетителя и номер камеры в квадраторном режиме отображения. (Время отображения информации – 30 секунд.).
- 2. Для начала переговоров поднимите телефонную трубку. Во время переговоров монитор видеодомофона выключен. Для просмотра изображения и продолжения переговоров нажмите кнопку включения монитора (п.2) «MONITOR». (Время переговоров 60 секунд.).
- 3. Для открывания замка двери нажмите кнопку управления «Замок» (п. 4) «OPEN». При нажатии кнопки связь с дверной камерой сохраняется.
- 4. Для просмотра изображений от дверной камеры в дежурном режиме нажмите кнопку включения монитора (п.2) «MONITOR» и затем при помощи кнопок «Вправо» (⇒) и «Влево» (⇐) просмотрите изображения от других камер. В случае если камера в меню программирования не установлена, то соответствующий канал будет пропущен.

- 5. Во время переговоров или просмотра информации от камеры дверной панели, если будет нажата кнопка управления «Замок» (п. 4) «ОРЕN» замок двери будет открыт.
- 6. Во время переговоров или просмотра информации от камеры дверной панели при нажатии кнопки записи (п.13) «REC/DEL» возможно провести сохранение 1-го кадра в квадраторном режиме в память видеодомофона.

## 2. Дополнительный видеодомофон (CDV-71BQS).

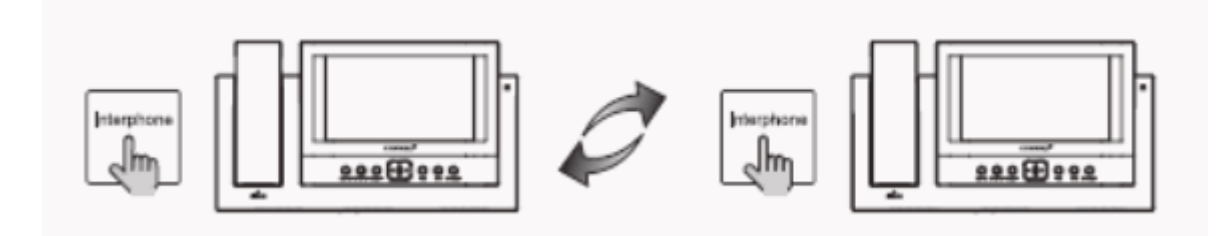

## Эта функция используется для вызова и связи с дополнительным видеодомофоном.

- 1. После поднятия телефонной трубки и нажатия кнопки вызова интерфона (п.3) «INTERPHONE» появится сигнал вызова дополнительного видеодомофона (CDV-71BQS) и возможно начало проведения переговоров.
- 2. Для открывания замка двери с дополнительного видеодомофона (CDV-71BQS) нажмите на нем кнопку управления замком (п. 4) «OPEN».

# 8. Программирование параметров

При нажатии кнопки программирования «Меню» (п.12) «МЕNU» в дежурном режиме на экране монитора появляется основное меню программирования параметров видеодомофона.

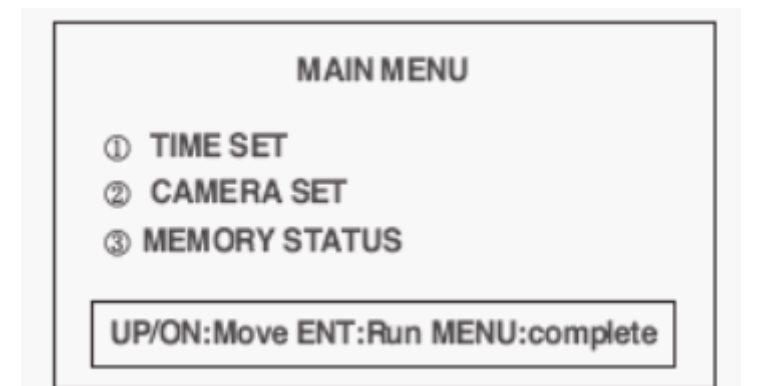

- 1. Установка времени.
- 2. Программирование работы камер.
- 3. Установка режима записи изображений от камер.

## 1). Установка времени.

### TIME SET

- ① YEAR : YYYY
- ② MONTH:MMMM
  ③ DAY:DDDD
- @ HOUR : HHHH
- S MINUTE : mm

UP/ON:Move ENT:Run MENU:complete

- 1. Установка параметра «Год».
- 2. Установка параметра «Месяц».
- 3. Установка параметра «Дата».
- 4. Установка параметра «Час».
- 5. Установка параметра «Минута».

## 2). Программирование работы камер.

# CAMERA SET

- ① CAM1 : Enable
- ② CAM<sup>2</sup> : Disable
- ③ CAM<sup>3</sup> : Enable
  ④ CAM<sup>4</sup> : Enable

## UP/ON: Move ENT: Run MENU: complete

- 1. В опции проводится программирование режима отображения данных от конкретных камер.
- 2. Зеленым цветом отображается режим «Включено» отображения данных от камеры, а красным цветом режим «Выключено».
- 3. Возможно подключение максимум 4-х камер.
- 4. Заводские установки все 4-е камеры включены.

## 3). Установка режима записи изображений от камер.

# MEMORY STATUS ① AUTO RECORD : YES ② DELETE ALL IMAGE : YES REALLY? : YES UP/ON:Move LT/RT: Act ENT:Run MENU:Main menu

## Примечание:

- П.1 Установка режима автоматической записи «Auto Record».
- П.2- Удаление всех записанных данных.

# 9. Память данных

## 1). Режим ручной записи.

1. При просмотре информации от камер или ведении переговоров с дополнительного видеодомофона CDV-71BQS при нажатии кнопки записи (п.13) «REC/DEL» возможно провести сохранение 1-го кадра изображения от камеры дверной панели или камеры телевизионного наблюдения. (Возможно сохранение изображения как в ручном, так и в автоматическом режимах.).

## 2). Автоматическая запись.

- 1. Автоматическая запись информации в память видеодомофона CDV-71BQ проводится при включении режима «Отсутствие».
- 2. Режим работает при установке параметра автосохранения «auto record» в опции установки режимов записи «Memory status».
- 3. При включении режима автоматической записи на верхней панели корпуса видеодомофона CDV-71BQS будет мигать зеленый индикатор.
  - запись данных не проводится при выключенном индикаторе режима автозаписи.
  - максимальный объем памяти: NTSC 68 кадров в режиме квадратора, PAL 58 кадров в режиме квадратора.

## 3). Удаление записанных данных.

- 1. Удаление 1-го кадра (формат квадратора) проводится при работе видеодомофона в режиме просмотра.
- 2. Для удаления все сохраненной информации войдите в основное меню установки параметров: нажмите кнопку записи (п.13) «REC/DEL» и при помощи кнопок «Вправо»/«Влево» переместите окно зеленого цвета на опцию подтверждения «Yes». Нажмите кнопку ввода (п.9) «ENT».
- 3. Убедитесь, что нажатие кнопки ввода (п.9) «ENT» проводится в окне зеленого цвета.

# 10. Просмотр изображений

- 1. В этом режиме проводится просмотр сохраненных изображений.
- 2. Просмотр данных в режиме квадратора проводится при нажатии кнопки просмотра

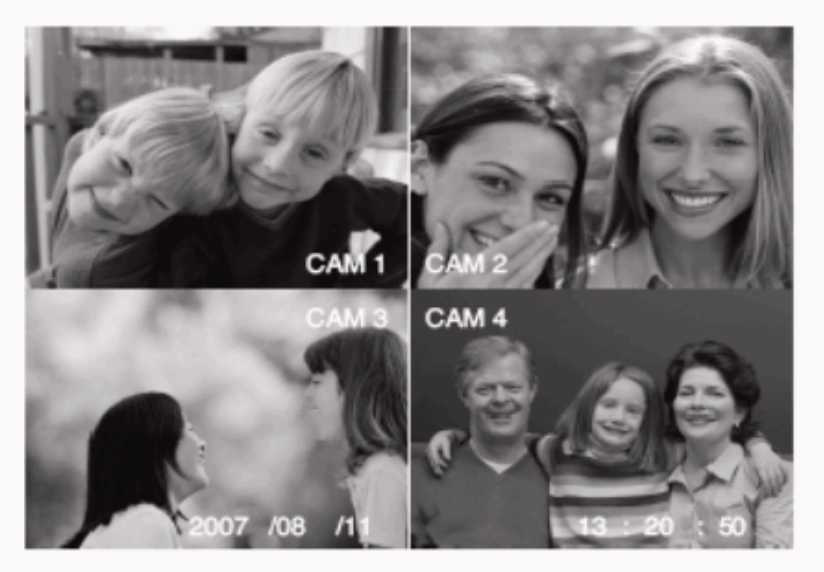

(п.11) «REVIEW».

3. Выбор записанных изображений проводится при помощи кнопок управления «Вправо», «Влево», «Вверх» и «Вниз».

4. Выбор одного из изображений на квадраторном экране для его просмотра в полный экран проводится переключением при помощи кнопки ввода (п.9) «ENT». (Возврат в режим квадраторного экрана проводится повторным нажатием кнопки ввода (п.9) «ENT».).

5. Выход из режима просмотра производится повторным нажатием кнопки (п.11) «REVIEW».

# 11. Регулировка экрана

- Опция позволяет провести регулировку параметров экрана.
- В режиме просмотра изображения от камеры нажмите и удерживайте кнопку ввода (п.9) «ENT» для перехода в окно регулировки параметров изображения «CONTROL MENU».
- Кнопками «Вверх»/«Вниз» выберите параметр для регулировки. Нажмите кнопку «Вправо» и появится полоса уровня параметра.
- Кнопками «Вверх»/«Вниз» выберите нужное значение выбранного параметра и для возврата в меню регулировки параметров нажмите кнопку «Вправо»

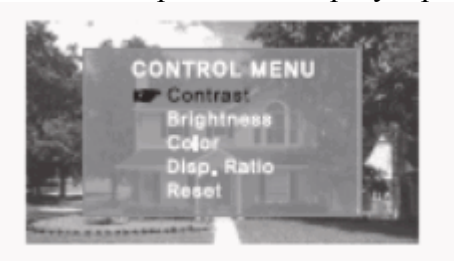

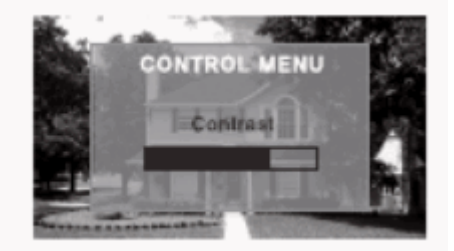

- Регулировка остальных параметров изображения проводится аналогичным образом.
- При необходимости изменения формата изображения в меню регулировки выберите параметр «Disp.Ratio» и нажмите кнопку «Вправо».
- Кнопками «Вверх»/«Вниз» выберите нужный параметр формата (FULL или 4:3).

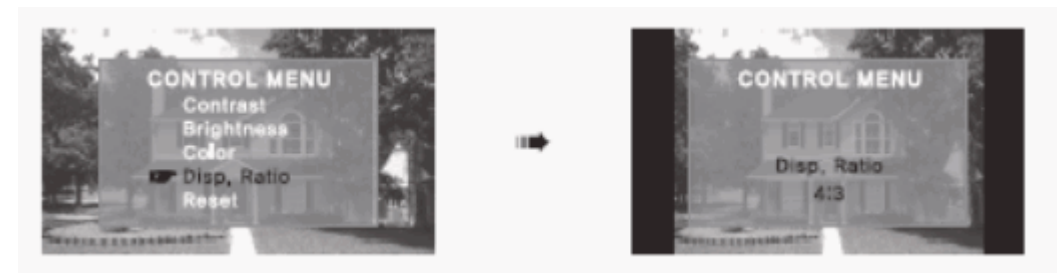

• Для возврата к заводским установкам параметров выберите параметр «Reset» и нажмите кнопку «Вправо».

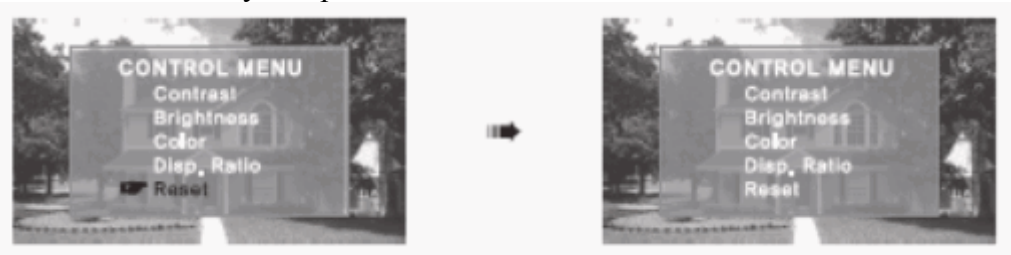

• После завершения регулировки для выхода из меню нажмите кнопку «ENT».

# 12. Возможные неисправности

Перед отправкой видеодомофона в ремонт проверьте возможные неисправности в соответствии с таблицей.

| Неисправность                | Проверка                  | Устранение                 |
|------------------------------|---------------------------|----------------------------|
| Нет электропитания.          | Нет шнура питания.        | Подключите шнур питания.   |
| Видеодомофон не работает.    | Тумблер питания выключен  | Включите тумблер питания.  |
| Нет сигнала вызова           | Не правильно проведено    | Проверьте правильность     |
|                              | подключение проводников.  | подключения.               |
|                              | Обрыв в проводниках.      | Проверьте качество         |
|                              | Не проведено              | подключения.               |
|                              | программирование.         | Проверьте установки меню.  |
| Нет звукового сигнала        | Регулятор громкости.      | Отрегулируйте уровень      |
| вызова.                      |                           | громкости сигнала.         |
|                              |                           |                            |
| Экран темный.                | Возможен сильный источник | Отрегулируйте угол наклона |
|                              | света за камерой.         | камеры.                    |
| Изображение искажено.        | Регуляторы изображения.   | Отрегулируйте параметры    |
|                              |                           | изображения.               |
| Есть изображение, нет звука. | Контакты телефонной       | Проверьте подключение      |
|                              | трубки.                   | телефонной трубки.         |
| Нет сохраненных              | Включение режима          | Установите работу режима   |
| изображений.                 |                           | автоматической записи      |
|                              | автозаниси.               | данных.                    |

# 13. Технические данные

| Параметр                            | Модель CDV71BQ                                                                                                    |  |
|-------------------------------------|----------------------------------------------------------------------------------------------------|--|
| Соединение                          | Камер:4-х проводное полярное;                                                                                                    |  |
| Напряжение<br>питания               | 100 – 240 В переменного тока.                                                                                                    |  |
| Потребляемая<br>мощность            | 25 Вт максимум в рабочем режиме.                                                                                                    |  |
| Экран                               | 7 дюймов TFT-LCD матрица.                                                                                                    |  |
| Сигналы вызова                      | Дверная панель: электронный перезвон 3-х тонов (повтор дважды).<br>Дополнительный видеодомофон: электронная мелодия.                         |  |
| Время<br>отображения<br>изображения | 30 секунд (Вызов: 60 секунд).                                                                                                    |  |
| Объем памяти                        | NTSC: 68 кадров (квадраторный режим);<br>PAL: 58 кадров (квадраторный режим).                                                                |  |
| Расстояние связи                    | До панели: 30 м (0,5 мм)/ 50 м (0,65 мм)/ 70 м (0,8 мм)/ 115 м (1,0 мм);<br>До дополнительного видеодомофона: 30 м (0,65 мм)/ 50 м (0,8 мм). |  |
| Диапазон<br>рабочих<br>температур   | $0^{\circ}C \sim 40^{\circ}C$                                                                                                    |  |
| Размеры                             | 315(Ш)х175(В)х53(Г) мм                                                                                                    |  |
| Bec                                 | 1,7 Кг                                                                                                    |  |

| Параметр              | Модель CDV71BQS                                                                                                    |  |
|-----------------------|----------------------------------------------------------------------------------------------------|--|
| Соединение            | Вх. и Вых.: 6-ти проводное полярное                                                                                           |  |
| Напряжение            | 100 – 240 В переменного тока.                                                                                                 |  |
| питания               | -                                                                                                    |  |
| Потреоляемая мошность | 18 Вт максимум в рабочем режиме.                                                                                              |  |
| Экран                 | 7 дюймов TFT-LCD матрица.                                                                                                    |  |
| Сигналы вызова        | Дверная панель: электронный перезвон 3-х тонов (повтор дважды).<br>Дополнительный видеодомофон: электронная мелодия.          |  |
| Время                 |                                                                                                    |  |
| отображения           | 30 секунд (Вызов: 60 секунд).                                                                                                 |  |
| изображения           |                                                                                                    |  |
| Расстояние связи      | До панели: 50 м (0,65 мм)/ 70 м (0,8 мм)/ 115 м (1,0 мм);<br>До дополнительного видеодомофона: 30 м (0,65 мм)/ 50 м (0,8 мм). |  |
| Диапазон              |                                                                                                    |  |
| рабочих               | $0^{\circ}C \sim 40^{\circ}C$                                                                                                 |  |
| температур            |                                                                                                    |  |
| Размеры               | 315(Ш)х175(В)х5 <mark>3</mark> (Г) мм                                                                                         |  |
| Bec                   | 1,7 Кг                                                                                                    |  |

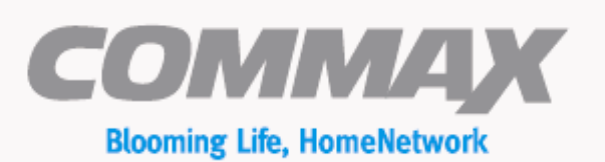

COMMAX Co.,Ltd.

a513-11, Sangdaewon-dong, Jungwon-gu, Seongnam-si, Gyeonggi-do, Korea Int'l Business Dept. : Tel.; +82-31-7393-540-550 Fax.; +82-31-745-2133 Web site : www.commax.com

Printed In Korea/ 2007.11